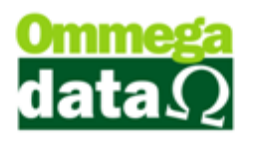

## Adicionado no PAF-ECF Número de Credenciamento do ECF.

Quando for atualizada a versão do PAF para 2.12, após entrar pela primeira vez irá aparecer uma mensagem, falando que o número de credenciamento não está configurado.

| Aviso do Sistema                                                                                               | X                 |
|----------------------------------------------------------------------------------------------------|-------------------|
| O Número do Credenciamento do ECF não está configura<br>Para configurá-lo, entre em contato com o Suporte Omme | ado.<br>:ga Data. |
|                                                                                                    |                   |

Para conseguir utilizar o PAF será necessário configurar o Libera e instalar alguns aplicativos corretamente.

Primeiro precisamos instalar um Certificado Digital para assinar o XML.

Vamos até o Libera, avançamos até a aba Gaveta. Na aba gaveta irá ter um novo campo chamado № Credenciamento do ECF. Este número só estará disponível com o setor responsável pelas autorizações das ECFs na empresa Ommega Data

| 😓 Assistente para Liberação de Terminal                                                                                                    |                                                                                                    |
|----------------------------------------------------------------------------------------------------|----------------------------------------------------------------------------------------------------|
| Autenticação<br>Configuração de Conexão<br>Ambiente<br>Emissor de Cupom Fiscal<br>Marca do ECF<br>Contrative<br>Meios Pagto. Venda<br>Meios Pagto. Venda<br>Meios Pagto. Recebime<br>Meios Pagto. Crédito<br>Gaveta<br>Emissor de DAV<br>Emissor de DAV-OS<br>Emissor de Pré-Venda<br>Emissor de Nota Manual<br>Balança<br>Permissões de Usuário | Gaveta<br>Informe as configurações caso este terminal possua gaveta para dinheiro:<br>Aciona Gaveta<br>Modo Gaveta: Normal |
|                                                                                                    | N* Credenciamento do ECF:                                                                                                  |
|                                                                                                    | Voltar         Continuar                                                                                                   |
|                                                                                                    | F12 - Fechar                                                                                                    |

Após adicionar o número de credenciamento precisamos instalar a versão correta do Java JDK de acordo com a versão do sistema operacional (86x ou 64x).

Depois de instalado precisamos adicionar um arquivo chamado ArquivoBlocoX dentro da pasta do Troll PDV e executar ele pelo menos uma vez para verificar se está tudo correto com a instalação do java.

## O futuro da sua Empresa começa aqui!

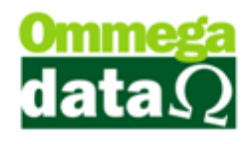

|                                                    |                                                             |                       |                     |          | x      |
|----------------------------------------------------|-------------------------------------------------------------|-----------------------|---------------------|----------|--------|
| 🚱 🗢 📕 🕨 Computador 🕨 Disco Lo                      | cal (C:) → troll_pdv →                                      |                       | esquisar troll_pdv  |          | ٩      |
| Organizar 👻 🎒 Abrir 🔻 Nova pa                      | asta                                                        |                       | ==                  | •        | 0      |
| ☆ Favoritos                                        | Nome                                                        | Data de modificaç     | Tipo                | Tamanho  | *      |
| Área de Trabalho                                   | Arquivo_RZ_EP11142000000001913_133                          | 23/06/2017 14:49      | Documento de Te     | 1 KE     | ;      |
| Downloads                                          | Arquivo_RZ_EP11142000000001913_134                          | 26/06/2017 10:08      | Documento de Te     | 2 KE     | ; ≡    |
| 🖫 Locais                                           | Arquivo_RZ_EP11142000000001913_135                          | 26/06/2017 17:49      | Documento de Te     | 2 KE     | 3      |
|                                                    | Arquivo_RZ_EP11142000000001913_136                          | 28/06/2017 07:58      | Documento de Te     | 1 KE     | 3      |
| 🚍 Bibliotecas                                      | Arquivo_RZ_EP111420000000001913_137                         | 28/06/2017 08:11      | Documento de Te     | 3 KE     | 3      |
| Documentos                                         | ArquivosPafBlocoX                                           | 30/06/2017 13:55      | Executable Jar File | 1.362 KB | 3      |
| Imagens                                            | 🚳 ato17.dll                                                 | 24/05/2012 15:22      | Extensão de aplica  | 653 KB   | 3      |
| J Músicas                                          | 🚳 AX6R32.dll                                                | 13/10/2000 20:50      | Extensão de aplica  | 104 KE   | 3      |
| Vídeos                                             | 📰 Balanca_Config                                            | 30/06/2017 16:09      | Parâmetros de co    | 1 KE     | 3      |
| 1                                                  | 📄 bemafi                                                    | 30/06/2017 16:09      | Arquivo XML         | 3 KE     | 3      |
| 💻 Computador                                       | 🚳 bemafi32.dll                                              | 21/06/2016 09:29      | Extensão de aplica  | 2.917 KE | 3      |
| Sisco Local (C:)                                   | 💼 bemafi32                                                  | 20/06/2017 13:46      | Parâmetros de co    | 12 KE    | 3      |
| Disco Local (D:)                                   | 🚳 BemaMFD.dll                                               | 31/05/2016 13:38      | Extensão de aplica  | 1.004 KE | 3      |
| 🖵 dados (\\192.168.3.2) (S:)                       | 🚳 BemaMFD2.dll                                              | 22/06/2016 18:14      | Extensão de aplica  | 2.209 KE | 3      |
|                                                    | 🚳 BemaMFD3.dll                                              | 22/06/2016 18:02      | Extensão de aplica  | 2.230 KE | 3      |
| 🗣 Rede                                             | 📰 blindada_bemafi32                                         | 21/01/2016 10:27      | Parâmetros de co    | 12 KB    | 3      |
| *                                                  | 🚳 Bloco_Notas.dll                                           | 28/06/2017 11:10      | Extensão de aplica  | 434 KB   | 3      |
|                                                    | li li li li li li li li li li li li li l                    | 11/08/1999 06:00      | Extensão de anlica  | 25 KF    | τ<br>1 |
| ArquivosPafBlocoX Data de m<br>Executable Jar File | odificaç 30/06/2017 13:55 Data da criaç<br>Tamanho: 1,32 MB | ;ão: 30/06/2017 16:12 |                     |          |        |

Se o arquivo não abrir pelo método convencional vamos ter que abrir ele pelo Prompt de Comando. Para fazer isso clicamos com o Shift+Botão Direito do Mouse em um lugar vazio da pasta e clicamos em Abrir Janela de Comando aqui.

## O futuro da sua Empresa começa aqui!

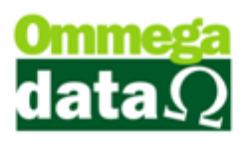

| A forces the                                                                                                    | 1 August 1                                                                                                    |                                                                                                    | -                                                                                                    |                                                                                                    | x      |
|----------------------------------------------------------------------------------------------------|----------------------------------------------------------------------------------------------------|----------------------------------------------------------------------------------------------------|----------------------------------------------------------------------------------------------------|----------------------------------------------------------------------------------------------------|--------|
| Computador > Disco Lo                                                                                                    | cal (C:) ▶ troll_pdv ▶                                                                                                    |                                                                                                    | esquisar troll_pdv                                                                                                    |                                                                                                    | ٩      |
| Organizar 🔻 Incluir na biblioteca 🔻                                                                                                    | Compartilhar com 🔻 Nova pasta                                                                                                    |                                                                                                    | :==                                                                                                    | •                                                                                                    | 0      |
| <ul> <li>★ Favoritos</li> <li>▲ Área de Trabalho</li> <li>Downloads</li> <li>Locais</li> <li>Bibliotecas</li> <li>Documentos</li> <li>Imagens</li> <li>Músicas</li> <li>Vídeos</li> <li>Computador</li> <li>Disco Local (C:)</li> <li>Disco Local (D:)</li> </ul> | Nome           Arquivo_RZ_EP11142000000001913_133           Arquivo_RZ_EP11142000000001913_134           Arquivo_RZ_EP11142000000001913_135           Arquivo_RZ_EP11142000000001913_136           Arquivo_RZ_EP11142000000001913_137           Arquivo_RZ_EP11142000000001913_137           Arquivo_RZ_EP11142000000001913_137           Arquivo_RZ_EP11142000000001913_137           Exibir           Classificar por           Agrupar por           Atualizar           Personalizar esta pasta           Colar | Data de modificaç<br>25/00/2017 14:49<br>26/06/2017 10:08<br>26/06/2017 17:49<br>28/06/2017 07:58<br>28/06/2017 08:11<br>30/06/2017 13:55<br>4/05/2012 15:22<br>3/10/2000 20:50<br>)/06/2017 16:09<br>)/06/2017 17:35<br>./06/2016 09:29<br>)/06/2017 13:46<br>./05/2016 13:38<br>./05/2016 13:38 | Tipo<br>Documento de Te<br>Documento de Te<br>Documento de Te<br>Documento de Te<br>Documento de Te<br>Executable Jar File<br>Extensão de aplica<br>Parâmetros de co<br>Arquivo XML<br>Extensão de aplica<br>Parâmetros de co<br>Extensão de aplica | Tamanho<br>1 KB<br>2 KB<br>2 KB<br>1 KB<br>3 KB<br>1.362 KB<br>1.362 KB<br>1.04 KB<br>3 KB<br>2.917 KB<br>1.2 KB<br>1.004 KB |        |
| Generation (\\192.168.3.2) (S:)                                                                                                    | Colar atal <u>h</u> o<br>Desfazer Renomear Ctrl+2<br>Abrir janela de comando aqui                                                                                                    | 2/06/2016 18:14<br>2/06/2016 18:02<br>Z 1/01/2016 10:27<br>3/06/2017 11:10                                                                                                    | Extensão de aplica<br>Extensão de aplica<br>Parâmetros de co<br>Extensão de aplica                                                                                                    | 2.209 KB<br>2.230 KB<br>12 KB<br>434 KB                                                                                      |        |
|                                                                                                    | C <u>o</u> mpartilhar com<br>Novo                                                                                                    | ▶ //08/1999 06:00                                                                                                    | Extensão de aplica                                                                                                    | 25 KB                                                                                                    | +<br>} |
| 217 itens                                                                                                    | Propriedades                                                                                                    |                                                                                                    |                                                                                                    |                                                                                                    |        |

Dentro da Janela digitamos Java – jar ArquivosPafBlocoX.jar, caso não abrir pela janela de comando irá aparecer uma mensagem indicando o problema.

Caso apareça está mensagem abaixo:

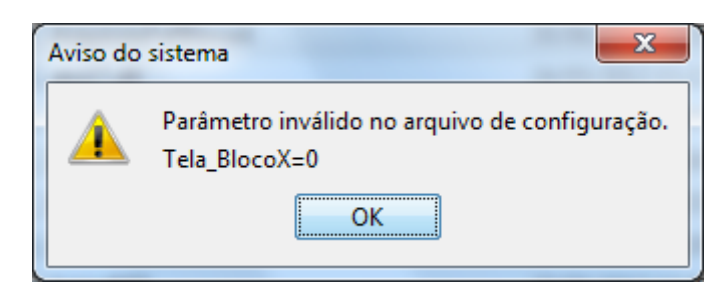

Precisaremos alterar o valor no arquivo **trollcnx.ini** dentro da pasta Windows. Para fazer isso vamos a Computador/Disco Local (C:) /Windows/**TrollCNX - clicamos com o direito e abrir com Bloco de Notas(Note Pad++)**, vamos até a penúltima linha onde estará escrito **Tela BlocoX=0 e alteramos o valor para 4** e salvamos.

Voltamos para o ArquivoPafBlocoX e abrimos ele normalmente.

Após fazer todas as configurações e o ArquivoPafBlocoX abrir está tudo pronto basta executar o PDV.